# JpGU Meeting 2021 (May 30 – June 6) Uploading presentation materials: Manual

Ver. 1 April 27, 2021

**Created by Meeting Organizing Committee** 

# **Table of Contents**

| 1. | For | Presenters                               | 3  |
|----|-----|------------------------------------------|----|
| 2. | e-p | oster                                    | 3  |
| 3. | Нο  | v to upload e-posters                    | 4  |
|    | A.  | Login to the upload system               | 4  |
|    | В.  | Uploading procedure                      | 5  |
|    | C.  | Procedure for correction and replacement | 7  |
| 4. | On- | demand movie                             | 9  |
| 5. | Нο\ | v to upload On-demand movies1            | 10 |
| 6. | Sub | stitute presentation                     | 11 |

## 1. For Presenters

Thank you for registering to participate in JpGU2021. This manual is a guide for uploading e-posters and on-demand movies.

- All the speakers of oral sessions are expected to participate in Zoom presentations (i.e. with or without any upload materials). In addition, on-demand movies and additional materials can also be uploaded (Optional).
- All poster presenters are requested to upload their poster presentation materials in advance. One or more of the e-poster, on-demand movie, and additional materials will be combined to form the poster presentation material.
  - \* However, please note that if you upload only additional materials, we will not be able to issue a certificate of presentation. Also, please note that the upload deadlines for each are different. Instructions on how to upload additional materials will be provided later.

#### 2. e-poster

• URL for uploading has been sent to e-poster presenters who have already registered by **April 16 (F), 2021**.

Subject : [Japan Geoscience Union Meeting 2021] Notification of e-poster upload system open (Presentation ID: PPS03-P03 (example)) From : noreply.confit@atlas.jp

- You can upload from April 20 (Tu) to May 11 (Tu), 2021.
- You can upload one PDF file (10 MB or less).
- Poster presentations are recommended to be formatted to enable comfortable onscreen viewing by participants. Please take into consideration the size of the figures and text, as they will be displayed on the terminal screen.
  - It is recommended that first you make multi-page slides with a presentation tool, such as Power Point, then you convert them into a single PDF file and upload it; an A0 poster is not recommended.
- Please make sure to use your presentation number as the file name of the material to be uploaded (ex: PPS03-P03.pdf).
- You can replace it until the deadline (May 11). Please note that you will not be able to revise or withdraw your entry after the deadline.
- Thus uploaded e-posters are protected from downloading, copying, and printing.
- The protection is not valid for URLs listed in the e-poster. Please note that URLs may become invalid depending on the PDF creation environment, settings, etc.
- Confit will require authentication for viewing starting May 21 (F). Display period will be from May 27 (Th) to one year after the meeting end.

# 3. How to upload e-posters

# A. Login to the upload system

Please access the URL of the e-poster upload system we sent you and log in with the ID and password you used when submitting.

| Japan Geoscience Union Meeting<br>For a Borderless World of Geoscience                                                                                                    | 2021 Online : MAY 30 - JUNE 6, 2021 Japan Geoscience Union<br>Meeting 2021<br>Japan Geoscience Union                                                                                                    |  |  |  |  |  |
|----------------------------------------------------------------------------------------------------|----------------------------------------------------------------------------------------------------|--|--|--|--|--|
| New Submission                                                                                                    |                                                                                                    |  |  |  |  |  |
| Early Submission Deadline: February 4 (THU), 2021 at 2:59 pm UTC<br>Final Submission Deadline: February 18 (THU), 2021 at 8:00 am UTC<br>We do not accept the followings after the deadline on Feb 18.<br>- Late Submissions<br>- Edits of the abstract contents | : (February 4 (THU), 2021 at 11:59 pm JST)<br>C (February 18 (THU), 2021 at 5:00 pm JST)                                                                                                    |  |  |  |  |  |
| Members Log In                                                                                                    | Instructions                                                                                                    |  |  |  |  |  |
| Log In Please log in with your JpGU ID and password.                                                                                                    | Subscription system<br>JpGU Meeting registration is different from abstract submission.<br>Please login from the following URL and make a meeting registration.<br>https://www.jpgu-member.org/jpgu/en/ |  |  |  |  |  |
|                                                                                                    | the InCl lie chatract submission sustain                                                                                                    |  |  |  |  |  |
| the JpGO's abstract submission system                                                                                                    | the JpGO's abstract submission system                                                                                                    |  |  |  |  |  |
| JpGU ID                                                                                                    | Welcome, user "Seiko Takagi"<br>(user ID: 017758).                                                                                                    |  |  |  |  |  |
| Password                                                                                                    | You are accessing<br>the JpGU's abstract submission web site.                                                                                                    |  |  |  |  |  |
| Login                                                                                                    | Return Access                                                                                                    |  |  |  |  |  |

#### **B.** Uploading procedure

Check the 1 "I agree the terms and conditions described in the documents listed above." and click 2 "e-poster upload" button.

|                                                                                                  |                                                                                                    | Meeting Website                          | Help Japanese Log Out                                                                                                    |
|--------------------------------------------------------------------------------------------------|----------------------------------------------------------------------------------------------------|------------------------------------------|----------------------------------------------------------------------------------------------------|
| Japan Geosc<br>For a Borderless World of                                                         | ience Union Meeting 2 <b>021 <sub>Online</sub> :</b><br>Geoscience                                                             | MAY 30 - JUNE 6, 2021                    | Japan Geoscience Union<br>Meeting 2021<br>Taro Rengo                                                                                                    |
| Тор                                                                                              |                                                                                                    |                                          |                                                                                                    |
| Abstract Submission<br>Abstract submission perior<br>We are not accepting abstra                 | n Status<br>d: January 13 (WED) at 5:00 am UTC (at 2:00 pm JST) to Febru<br>ct submissions now.                                | ary 18 (THU) at 8:00am UTC (5:           | :00pm JST), 2021                                                                                                    |
|                                                                                                  |                                                                                                    |                                          |                                                                                                    |
| Operation                                                                                        | Submission Information                                                                                                    | Session                                  | Updated                                                                                                    |
| Operation<br>9 e-poster upload<br>¥ Paid<br>¥ View Abstract PDF<br>© View Submission Information | Submission Information<br>Submission No.: C000000<br>Title<br>*Taro Rengo <sup>1</sup> (1. JnGU University)<br>Keywords: Earth | Session<br>X<br>X-YZ OO<br>X-YG00 [E] OO | Updated<br>Registered Date<br>Feb. 12, 2021 9:00 AM JST<br>e-poster Submission date<br>Submission Incomplete<br>Last modified<br>Apr. 20, 2021 1:48 PM JST |

③ Select a file and click ④ "Upload" button. After that, please proceed to ⑤ "Next (Confirmation) "

| e-poster upload                                                                     |                                                                                                    |                                            |
|-------------------------------------------------------------------------------------|----------------------------------------------------------------------------------------------------|--------------------------------------------|
| Title<br>*Taro Rengo <sup>1</sup> (1. JpGU University<br>Earth                      | ()                                                                                                   |                                            |
| Submission No.<br>C000000                                                           | Presentation Type<br>Poster                                                                          | Language<br>English                        |
| Category<br>X                                                                       | Subcategory<br>X-YZ O O                                                                              | Session<br>X-YZ00[E] O O                   |
| Registered Date<br>Feb. 12, 2021 9:00 AM JST                                        | e-poster Submission date<br>Submission Incomplete                                                    | Last modified<br>Apr. 20, 2021 1:48 PM JST |
| You can freely re-upload the file or can     Please note that the uploaded file can | ncel the upload by the deadline on May 11 (TUE).<br>not be changed or cancelled after the upload dea | adline.                                    |
| e-poster<br>Please upload up to 1 PDF file within 10MB.                             | 77イルを選取<br>le size (max) : 10.0 MB<br>ile format: pdf                                                |                                            |
|                                                                                     | ect a the                                                                                            | $\mathbf{\bar{5}}$ "Next (Confirmation)'   |
|                                                                                     |                                                                                                    |                                            |

**(6)** Check your file and click  $\bigcirc$  "Submit".

| onfirmation                                                              |                          |                           |        |
|--------------------------------------------------------------------------|--------------------------|---------------------------|--------|
| ïtle                                                                     |                          |                           |        |
| Taro Rengo <sup>1</sup> (1. <u>JpGU</u> University)<br><sup>E</sup> arth |                          |                           |        |
| Submission No.                                                           | Presentation Type        | Language                  |        |
| C000000                                                                  | Poster                   | English                   |        |
| Category                                                                 | Subcategory              | Session                   |        |
| Х                                                                        | X-YZ OO                  | X-YZ00[E] 00              |        |
| Registered Date                                                          | e-poster Submission date | Last modified             |        |
| Feb. 18, 2021 12:45 PM JST                                               | Submission incomplete    | Apr. 22, 2021 1:15 PM JST |        |
| a set a set a set                                                        | R                        |                           |        |
| -poster upload                                                           |                          |                           | 🖋 Edit |
| poster XYZ00                                                             | Check your file          |                           |        |
|                                                                          | Abstre                   | "Submit"                  |        |
|                                                                          |                          |                           |        |

Click **"OK"** when the message "Are you sure to submit ?" is displayed.

| Are you sure to submit? You can edit until t period ends. | he submissi | on |
|-----------------------------------------------------------|-------------|----|
|                                                           | キャンセル       | ОК |

You will see the message "Your submission has been accepted." and receive an email "Your e-poster has been accepted (Presentation ID XYZ00-P00)" (from: noreply.confit@atlas.jp)

| ⊘ Your submission has been accepted. |  |
|--------------------------------------|--|
| Submission No. : C000000             |  |
|                                      |  |
| O • Back to Top                      |  |

# C. Procedure for correction and replacement

To modify or replace the uploaded e-poster, go back to the top page and click **"Edit"** .

| Тор                                                                                                    |                                               |               |                                                       |  |  |  |
|----------------------------------------------------------------------------------------------------|-----------------------------------------------|---------------|-------------------------------------------------------|--|--|--|
| Abstract Submission Status                                                                                                    |                                               |               |                                                       |  |  |  |
| Abstract submission period: January 13 (WED) at 5:00 am UTC (at 2:00 pm JST) to February 18 (THU) at 8:00am UTC (5:00pm JST), 2021<br>We are not accepting abstract submissions now. |                                               |               |                                                       |  |  |  |
| e-poster Submission                                                                                                    | Submission No. : C000000                      | X             | Registered Date                                       |  |  |  |
| ¥ Paid                                                                                                    | Title                                         |               | Feb. 18, 2021 12:45 PM JST                            |  |  |  |
| View Abstract PDF                                                                                                    | *Taro Rengo <sup>1</sup> (1. JpGU University) | X 1200 [L] 00 | e-poster Submission date<br>Apr. 22, 2021 1:11 PM JST |  |  |  |
| <ul> <li><u>Edit</u></li> </ul>                                                                                                    | Keywords: Earth                               |               | Last modified                                         |  |  |  |
|                                                                                                    |                                               |               |                                                       |  |  |  |
|                                                                                                    |                                               |               | Apr. 22, 2021 1:15 PM JS1                             |  |  |  |

#### Click ② "Edit".

| Confirmation                                                  |                                                       |                                            |       |
|---------------------------------------------------------------|-------------------------------------------------------|--------------------------------------------|-------|
| Title                                                         |                                                       |                                            |       |
| *Taro Rengo <sup>1</sup> (1. <u>JpGU</u> University)<br>Earth |                                                       |                                            |       |
| Submission No.<br>C000000                                     | Presentation Type<br>Poster                           | Language<br>English                        |       |
| Category<br>X                                                 | Subcategory<br>X-YZ O O                               | Session<br>X-YZ00[E] O O                   |       |
| Registered Date<br>Feb. 18, 2021 12:45 PM JST                 | e-poster Submission date<br>Apr. 22, 2021 1:11 PM JST | Last modified<br>Apr. 22, 2021 1:15 PM JST | Edit" |
| e-poster upload                                               |                                                       |                                            | Edit  |
| e-poster XYZ00-P00.pd                                         | ſ                                                     |                                            |       |

③ Click the trash can symbol to **delete the uploaded file**.

| Title                                                                                                    |                                                                                                    |                        |
|----------------------------------------------------------------------------------------------------|----------------------------------------------------------------------------------------------------|------------------------|
| *Taro Rengo <sup>1</sup> (1. <u>JpGU</u> Univers<br>Earth                                                                                              | ity)                                                                                                    |                        |
| Submission No.<br>C000000                                                                                                    | Presentation Type<br>Poster                                                                                                    | Language<br>English    |
| Category                                                                                                    | Subcategory                                                                                                    | Session                |
| Х                                                                                                    | X-YZ O O                                                                                                    | X-YZ00[E] O O          |
| Registered Date<br>Feb 18 2021 12:45 PM JST                                                                                                    | e-poster Submission date                                                                                                    | Last modified          |
| e-poster upload                                                                                                    |                                                                                                    |                        |
| e-poster upload<br>You can freely re-upload the file of<br>Please note that the uploaded file.                                                         | r cancel the upload by the deadline on May 11 (TUE).                                                                                                    | 3                      |
| e-poster upload<br>You can freely re-upload the file or<br>Please note that the uploaded file                                                          | r cancel the upload by the deadline on May 11 (TUE),<br>cannot be changed or cancelled after the upload deadline.                                                                   | 3<br>Delete a 1        |
| e-poster upload<br>You can freely re-upload the file of<br>Please note that the uploaded file<br>-poster                                               | r cancel the upload by the deadline on May 11 (TUE),<br>cannot be changed or cancelled after the upload deadline.                                                                   | <b>3</b><br>Delete a 1 |
| P-poster upload<br>You can freely re-upload the file or<br>Please note that the uploaded file<br>-poster<br>esseu upload up to 1 PDF file within 10MB. | r cancel the upload by the deadline on May 11 (TUE).<br>cannot be changed or cancelled after the upload deadline.<br>XYZ00-P00.pdf<br>File size (max) : 10.0 MB<br>File format: pdf | Oelete a f             |

④ Select a file and click ⑤ "Upload" button. After that, please proceed to ⑥ "Next (Confirmation)"

| e-poster upload                                                                                                    |                                           |
|----------------------------------------------------------------------------------------------------|-------------------------------------------|
| You can freely re-upload the file or cancel the upload by the deadline o     Please note that the uploaded file cannot be changed or cancelled after | n May 11 (TUE).<br>r the upload deadline. |
| e-poster<br>Please upload up to 1 PDF file within 10MB. File size (max) : 10.0 MB<br>File format: pdf                                                |                                           |
| (4) Select a file                                                                                                    | 6 "Next (Confirmation)"                   |
|                                                                                                    | Next (Confirmation) 0                     |

O Check your file and click O "Submit" .

| Confirmation                                                           |                                                       |                                            |        |  |
|------------------------------------------------------------------------|-------------------------------------------------------|--------------------------------------------|--------|--|
| Title<br>*Taro Rengo <sup>1</sup> (1. <u>JpGU</u> University)<br>Earth |                                                       |                                            |        |  |
| Submission No.<br>C000000                                              | Presentation Type<br>Poster                           | Language<br>English                        |        |  |
| Category<br>X                                                          | Subcategory<br>X-YZ O O                               | Session<br>X-YZ00[E] O O                   |        |  |
| Registered Date<br>Feb. 18, 2021 12:45 PM JST                          | e-poster Submission date<br>Apr. 22, 2021 1:11 PM JST | Last modified<br>Apr. 22, 2021 1:15 PM JST |        |  |
| e-poster upload                                                        | $\bigcirc$                                            |                                            | 🖋 Edit |  |
| e-poster XYZ00                                                         | Check your file                                       |                                            |        |  |
| Abstree"submit"                                                        |                                                       |                                            |        |  |
|                                                                        | Cancel                                                | Submit                                     |        |  |

Click **"OK"** when the message "Are you sure to submit ?" is displayed.

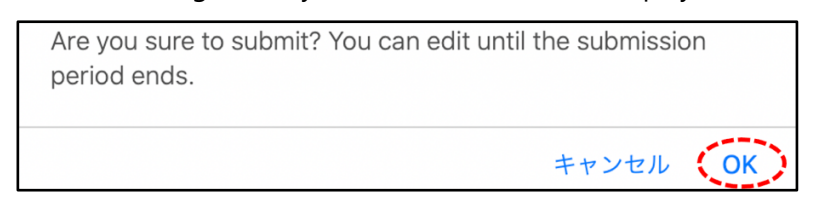

You will see the message "Your submission has been accepted." and receive an e-mail "e-poster has been updated (Presentation ID: XYZ00-P00)" (from: noreply.confit@atlas.jp)

| <ul> <li>Your submission has been accepted.</li> </ul> |  |
|--------------------------------------------------------|--|
| Submission No. : C000000                               |  |
|                                                        |  |
| ( ♀ → Back to Top )                                    |  |
| w - back to lop                                        |  |

# 4. On-demand movie

• URL for uploading on-demand movies has been sent to presenters who have already registered by **April 16 (F), 2021**.

Subject : JpGU 2021| Guide to On-demand video upload form: now open From : info@jpgu-member.org

- You can upload from April 20 (Tu) to May 7 (F), 2021.
- You can upload one movie (250 MB or less, mp4 format).
- Please make sure to use your presentation number as the file name of the material to be uploaded (upper case and the hyphen connects session code and your presentation code). Please note that if the file name is not correct, it will not be able to be uploaded to Confit (Meeting site).

ex: PPS03-03.mp4

 Please note that you will not be able to revise or withdraw once uploaded. If you need to revise or withdraw your work due to unavoidable circumstances, please contact us using the contact form below by May 7 (F).

Contact us : https://business.form-mailer.jp/fms/b581b9ba73995

- On-demand movies are protected from downloading and browsing in domains outside JpGU2021 Confit.
- Confit will require authentication for viewing starting May 21 (F). Display period will be from May 27 (Th) to one year after the meeting end.

## 5. How to upload On-demand movies

- ① Please access the URL of the On-demand movie upload form we sent you.
- Please enter your answer for each item (Asterisk items must be filled). In the "JpGU ID of Contributor" field, please enter the ID you used when you submitted your abstract.

| JpGU 2021   On-demand video Upload<br>Form [Deadline May 7]/オンデマンド動画<br>アップロードフォーム【締切 5/7】 |
|--------------------------------------------------------------------------------------------|
| *必須                                                                                        |
| メールアドレス *                                                                                  |
| メールアドレス                                                                                    |
| JpGU ID of Contributor / 投稿者のJpGU ID *                                                     |
| 回答を入力                                                                                      |

③ Select your on-demand movie (250 MB or less, mp4 format).

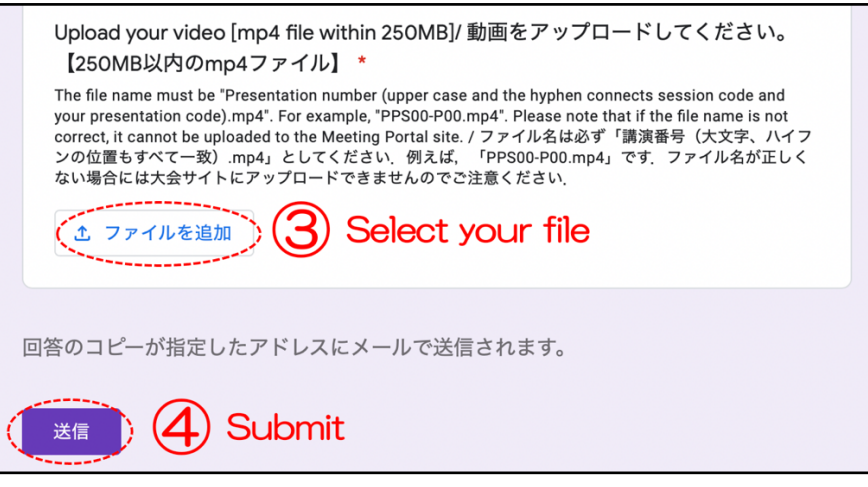

④ Submit.

# 6. Substitute presentation

- Regardless of whether it is an oral or poster presentation, the presenter (or contributor) is required to register for participation, and the presenter is also required to upload the necessary materials, i.e., e-poster, on-demand movie, and additional materials.
- If a designated presenter is to be substituted, the substitute presenter is requested to present and discuss on behalf of the presenter in the relevant session or in the relevant presentation space on Confit.
- In the case of a substitute presenter for an oral presentation, the presenter is requested to upload an on-demand movie (If you are unable to meet the deadline for on-demand movie upload, you can upload the created video to YouTube or other sites and post the URL as additional material) and the substitute presenter or the chairperson is requested to play it during the session and answer questions.